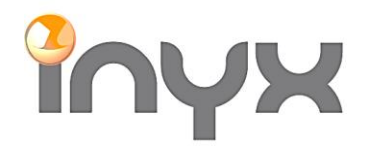

Telefon +41 62 887 26 50 Fax +41 62 887 26 51

info@inyx.ch www.inyx.ch

## APPLI ThinknxUP

Importation de projets dans l'application ThinknxUP

Téléchargez l'application ThinknxUP depuis l'App Store d'Apple ou le Google Play Store :

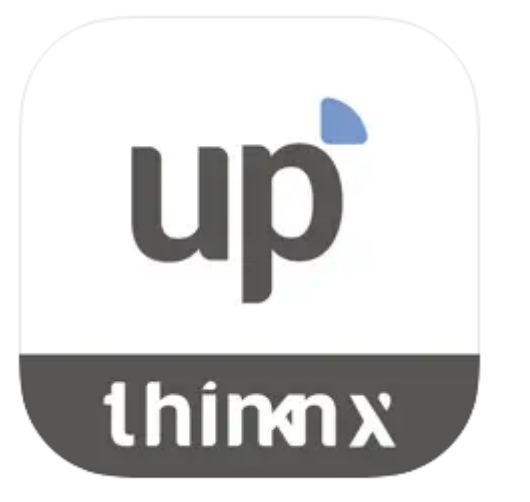

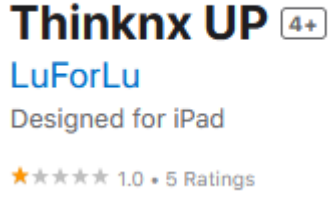

Free

Pour les applications PC Windows, la version actuelle du client peut être téléchargée à partir du lien suivant : https://www.thinknx.com/v4/de/downloads.html

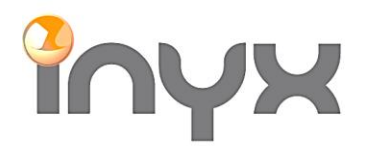

Telefon +41 62 887 26 50 Fax +41 62 887 26 51 info@inyx.ch www.inyx.ch

Ouvrez les paramètres dans l'application :

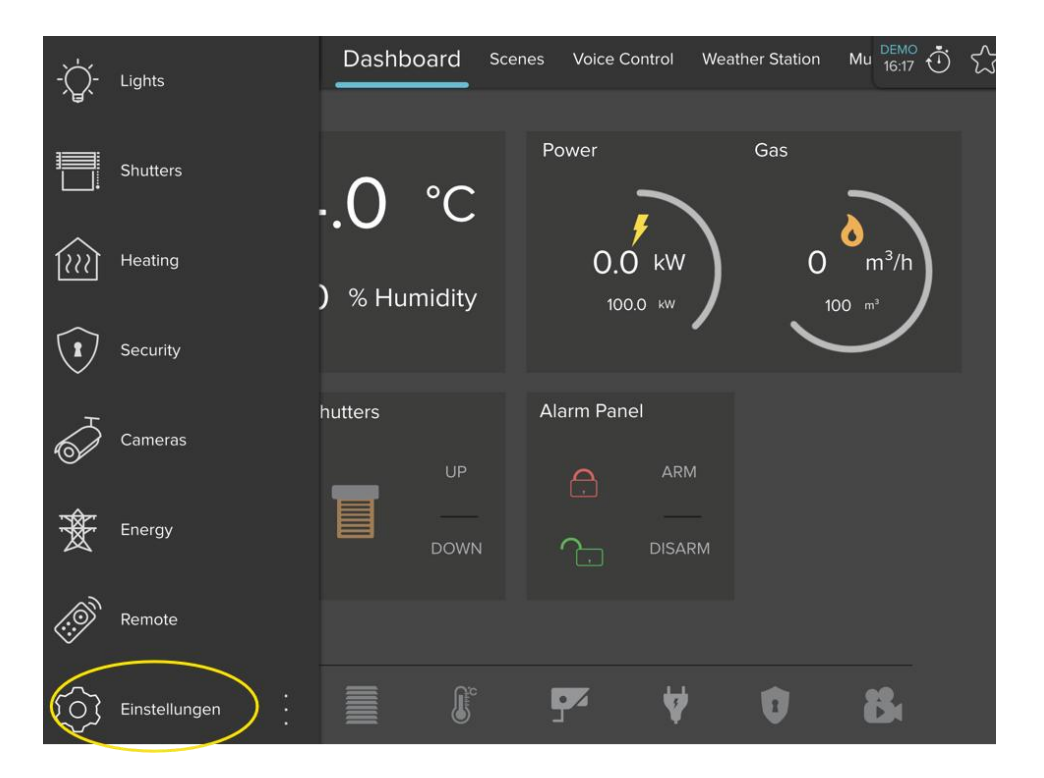

À l'aide de la fonction de numérisation, le projet peut être importé via un code QR :

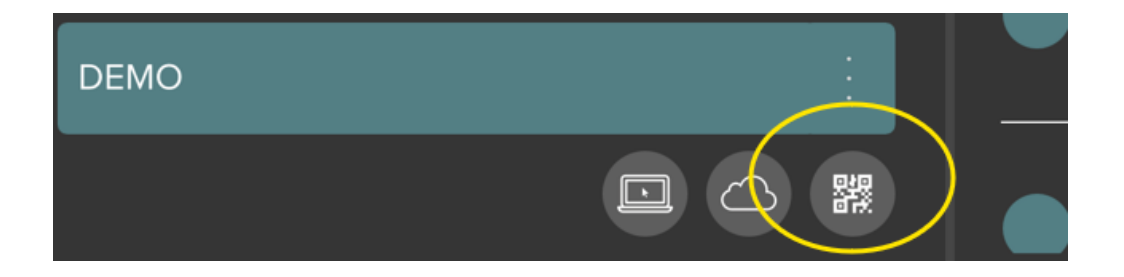

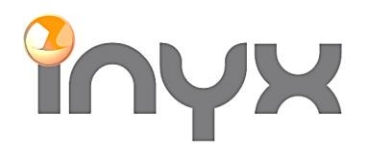

Telefon +41 62 887 26 50 Fax +41 62 887 26 51 info@inyx.ch www.inyx.ch

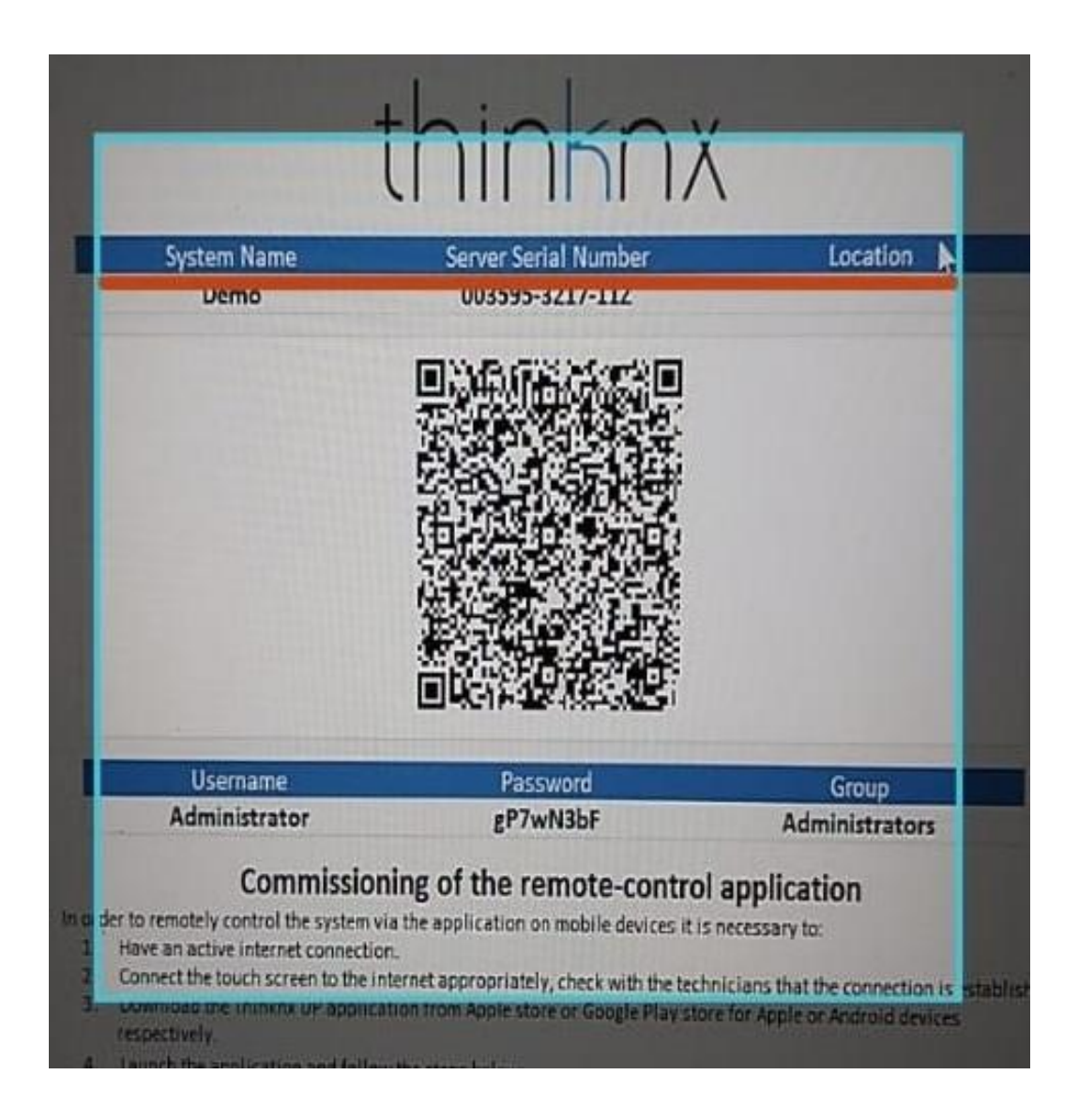

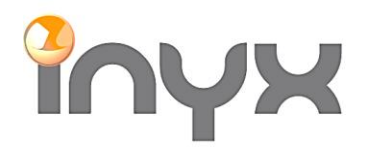

Telefon +41 62 887 26 50 Fax +41 62 887 26 51

info@inyx.ch www.inyx.ch

## Alternatif:

Si le code QR ne peut pas être scanné, il est possible d'importer le projet à l'aide du numéro de série et du mot de passe du serveur. Pour ce faire, sélectionnez le cloud :

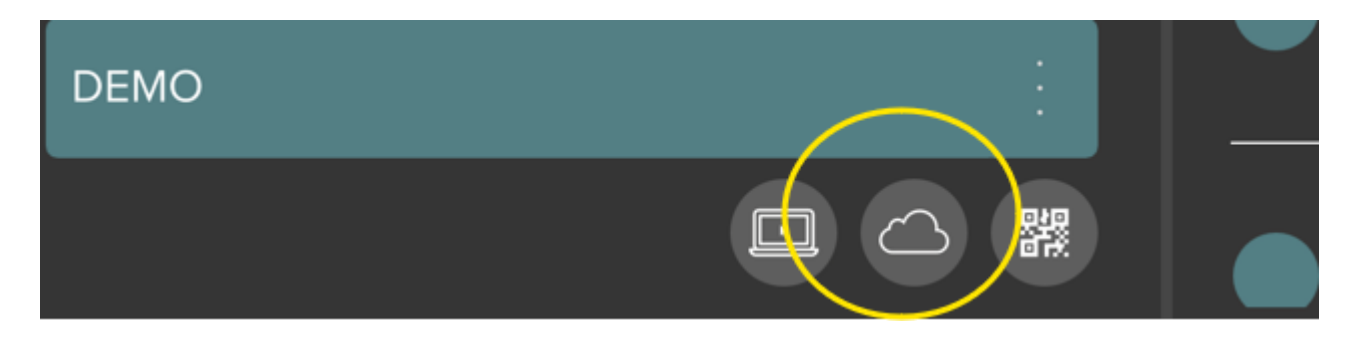

Entrez le numéro de série et le mot de passe ici :

| 1.25 11: |                       |     |
|----------|-----------------------|-----|
|          |                       | su  |
| 0.2 r    | Von Cloud runterladen | raç |
| 53.2     | Server Seriennummer   |     |
|          |                       | clo |
| .10.2    |                       |     |
|          | Cloud Passwort        |     |
| nir      |                       |     |
| .10.     |                       |     |
|          | Runterladen           | du  |
| ۱b       |                       |     |

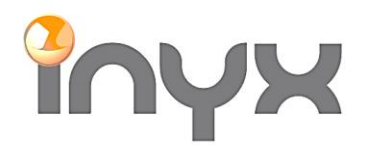

info@inyx.ch www.inyx.ch

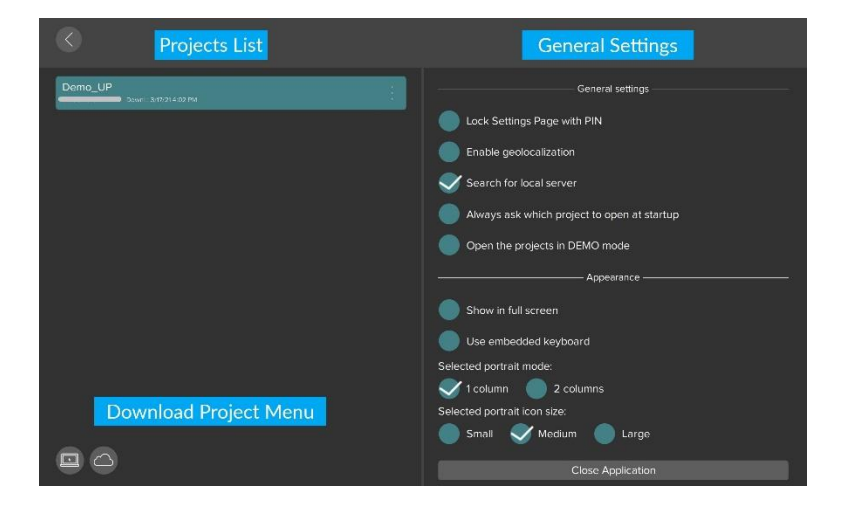

Une fois le projet téléchargé, il apparaîtra dans la liste des projets :

Si l'appareil (iPhone, tablette, etc.) se connecte à un serveur pour la première fois, le nom d'utilisateur et le mot de passe doivent être saisis à nouveau :

| C<br>Type usern | lient's authentication<br>name and password t<br>device in the ThinKnx | required<br>o authentica<br>( server. | ate the        |  |  |
|-----------------|------------------------------------------------------------------------|---------------------------------------|----------------|--|--|
| Username        |                                                                        |                                       |                |  |  |
| Password        |                                                                        |                                       |                |  |  |
| Auth            | enticate Settings                                                      | ОТР                                   |                |  |  |
|                 |                                                                        |                                       |                |  |  |
| Username        | Password                                                               |                                       | Group          |  |  |
| Administrator   | P7whillir                                                              | 2020                                  | Administrators |  |  |
| Commiss         | sioning of the remote                                                  | -control an                           | nlication      |  |  |

Après cela, la visualisation peut être utilisée.